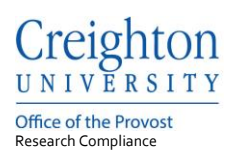

# **Creighton University – InfoEd**

# **IBC Registration**

Last update: March 2022

#### **Table of Contents**

| 1. | Logging in to InfoEd                    | .1 |
|----|-----------------------------------------|----|
| 2. | Creating a New IBC Initial Application  | .2 |
| 3. | Creating an IBC Modification            | .6 |
| 4. | Creating an IBC Continuation            | .7 |
| 5. | Creating an IBC Notice of Termination   | .8 |
| 6. | Creating an IBC Notice of Transfer      | .9 |
| 7. | Creating an IBC Adverse Biosafety Event | 10 |
| 8. | IBC Record Status                       | 11 |

If you need help accessing InfoEd, contact the Research Compliance Office at: **Phone:** 402-280-3074 **Email:** <u>researchcomped@creighton.edu</u>

If you need help completing a submission, contact the IBC Office at: **Phone:** 402-280-2126 **Email:** IBC@creighton.edu

#### 1. Logging in to InfoEd

#### Step 1: Go to https://creighton.infoedglobal.com

Note: The preferred browser is FireFox.

**Step 2:** Select the blue Click Here if using your Creighton credentials with the single-sign-on (SSO) process. Users without Creighton credentials login using the Username and Password boxes with the Sign in button.

Additional login and setup information is found in the InfoEd User Access Guide. All guides are found on the IBC InfoEd page.

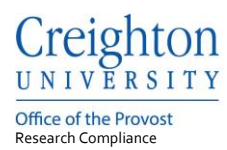

#### 2. Creating a New IBC Initial Application

The Initial Application is the first submission of a registration, creating the record.

**Step 1:** Select 'Env Health and Safety' from the left menu. Then click the IBC Application button within the 'Create New' section.

| <u>Creighton</u>                         |                   |                           |          |          | v13 Portal        | Module Admin                | Welcome Rosa Seiffe |  |
|------------------------------------------|-------------------|---------------------------|----------|----------|-------------------|-----------------------------|---------------------|--|
| Home My Profile                          | Locate My Records | Locate Records            | Calendar | Messages | Assignments       |                             | Quick Find          |  |
| Sponsored Projects<br>Financial Tracking | Env               | Health and Sa             | ıfety    |          |                   |                             |                     |  |
| Human Protocol                           |                   | IBC Application           |          |          | IBC Modification  |                             |                     |  |
| Env Health and Safety                    |                   | IBC Continuation          | n        |          | IBC Notice of Tra | ansfer                      |                     |  |
| Conflict of Interest                     |                   | IBC Notice of Termination |          |          | IBC Adverse Bio   | IBC Adverse Biosafety Event |                     |  |
| SPIN                                     |                   | Copy from exist           | ing      |          |                   |                             |                     |  |

**Step 2**: Select the IBC Application submission to continue with the registration.

| Record Number     New Protocol Created for Password Test on 01-Mar-2022 12:58 PM       EHS-22-0548     Password Test       Done     Save |                      |                                   |               |                       |                                              |                                                   | onmental<br>h and Safety<br>Edit Mode |
|----------------------------------------------------------------------------------------------------|----------------------|-----------------------------------|---------------|-----------------------|----------------------------------------------|---------------------------------------------------|---------------------------------------|
| Submissions (1) Linka                                                                                                    | ages Approved Docs   |                                   |               |                       |                                              |                                                   | ?                                     |
| Home > Submissions                                                                                                    |                      |                                   |               |                       |                                              |                                                   |                                       |
|                                                                                                    |                      |                                   |               |                       |                                              |                                                   |                                       |
| Submissions                                                                                                    |                      |                                   |               |                       | New Submission                               | ns cannot be added to                             | o this Protocol                       |
| Submissions                                                                                                    | Submission<br>Number | Investigator<br>Submitted On Date | Determination | Determination<br>Date | New Submission<br>Determination Date<br>From | ns cannot be added to<br>Determination<br>Date To | o this Protoco                        |

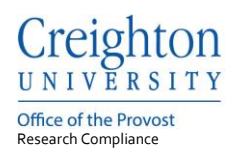

**Step 3:** Within the submission, select the IBC Application link to open and complete the IBC registration application.

| Record Number<br>EHS-22-0548<br>Done Save | New Protocol Created for Pas<br>Password Test - Creighton University | New Protocol Created for Password Test on 01-Mar-2022 12:58 PM<br>Password Test - Creighton University |                       |                         |                        |  |  |  |  |
|-------------------------------------------|----------------------------------------------------------------------|----------------------------------------------------------------------------------------------------|-----------------------|-------------------------|------------------------|--|--|--|--|
| Submissions (1) Li                        | nkages Approved Docs                                                 |                                                                                                    |                       |                         | ?                      |  |  |  |  |
| Home > Submissions                        | > IBC Application > Submission                                       |                                                                                                    |                       |                         |                        |  |  |  |  |
|                                           |                                                                      |                                                                                                    |                       |                         |                        |  |  |  |  |
| Submission                                | IBC Application                                                      | Submission N                                                                                           | umber: EHS-22-0548-01 | Created on: 01-Mar-2022 | Status: In Development |  |  |  |  |
|                                           | Document/Form Add                                                    | Туре                                                                                                   | Status                |                         | Submit                 |  |  |  |  |
|                                           | IBC Application                                                      |                                                                                                    | Incomplete            |                         | (Mandatory Form)       |  |  |  |  |
|                                           |                                                                      |                                                                                                    |                       |                         |                        |  |  |  |  |

**Step 4:** Complete the IBC Application by adding a 'Project Title' and selecting the 'Type of Registration'. The application can be saved, close and re-entered using the 'Locate My Records' or 'Locate Records' tabs on the InfoEd top tool bar.

| Creight<br>UNIVERS    | ton<br>SITY                                                                                    | Close           | Print             | Form History | Save | Submit | Complete |
|-----------------------|------------------------------------------------------------------------------------------------|-----------------|-------------------|--------------|------|--------|----------|
| GENERAL               |                                                                                                |                 |                   |              |      |        |          |
| ADDITIONAL UPLOADS    |                                                                                                |                 |                   |              |      |        |          |
| PERSONNEL             | CENERAL                                                                                        |                 |                   |              |      |        |          |
| LOCATIONS             | GENERAL                                                                                        |                 |                   |              |      | _      |          |
| APPLICANT'S ASSURANCE | Project Number                                                                                 | Sub             | mission Numbe     | er           |      |        |          |
| ALL PAGES             | EHS-22-0548                                                                                    | EH              | S-22-0548-01      |              |      |        |          |
|                       | J Submission Type<br>IBC Application                                                           | EH              | S Type<br>Project |              |      |        |          |
|                       | * Project Title:<br>New Protocol Created for Password<br>2022 12:58 PM<br>Type of Registration | Test on 01-Mar- |                   |              |      |        |          |

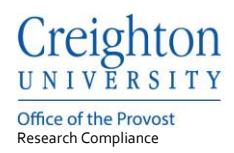

**Step 5:** Add all personnel associated with the study.

- Add personnel by selecting the 'Click to add Personnel' plus button (\*).
- Add a Start Date; End Dates are only needed when removing Personnel.
- Select the Personnel's role.
- Attached the Personnel's CV using the upload icon (<sup>2</sup>).
   Note: InfoEd will list all training found in the system under Certifications.

| Click to add Pers                    | sonnel                                         |          |      |  |
|--------------------------------------|------------------------------------------------|----------|------|--|
| ersonnel                             |                                                |          |      |  |
| Email rese<br>Phone<br>DepartmentCre | earchcomped@creighton.edu<br>ighton University |          |      |  |
| Primary                              | Start Date                                     | End Date | Role |  |

Then, continue down the form filling out all required (\*) and applicable fields.

Step 6: Complete and Submit

- Select the Complete check box (adds a checkmark).
- Click the Submit button.
- Select the Submit button within routing.

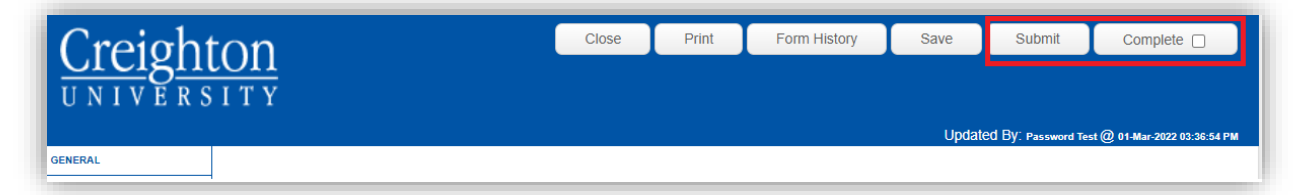

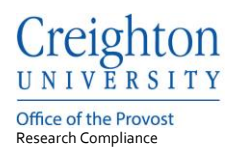

**Step 7:** Record Status should be used to determine the status of your IBC application. When the application is received by the Research Compliance Office, the Record Status is "IBC Office".

| Record Number<br>EHS-22-0485<br>Done Save | IBC Registration<br>Password Test - Creigh | ton University |           |                                   | ا<br>Pr                 | Environmental<br>Health and Safety<br>otocol<br>Edit Mode |
|-------------------------------------------|--------------------------------------------|----------------|-----------|-----------------------------------|-------------------------|-----------------------------------------------------------|
| Submissions (1)                           | inkages Approved Docs                      | _              | _         |                                   |                         | ?                                                         |
| Home > Submissions                        | > IBC Application > Submission             |                |           |                                   |                         |                                                           |
| Submission                                | IBC Application                            |                |           | Submission Number: EHS-22-0485-01 | Created on: 05-Jan-2022 | Status: IBC Office                                        |
|                                           | Document/Form                              | Туре           | Status    |                                   | Show Current Route      | (Route History)                                           |
|                                           | IBC Application                            |                | Completed | PDF                               |                         | (Mandatory Form)                                          |

Workflow Charts are another tool to help determine the status of your application. Each submission type has a Workflow Chart which are made available through the Portal Configurations button on the Home tab—bottom right of the page.

IBC Initial Application Submission Workflow Chart

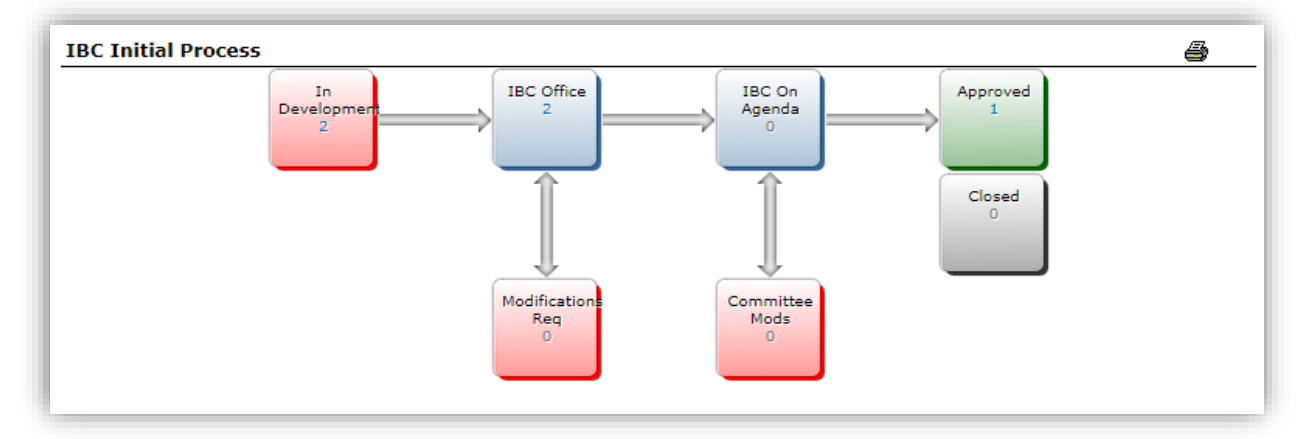

| Creighto      | <u>n</u><br>TY |             |           |          |                       |                                                                              |             |             |  |                   |                |                 |
|---------------|----------------|-------------|-----------|----------|-----------------------|------------------------------------------------------------------------------|-------------|-------------|--|-------------------|----------------|-----------------|
| Home          | My Profile     | Locate My I | Records   | Lo       | cate Records          | Calendar                                                                     | Messages    | Assignments |  |                   |                |                 |
| Sponsored     | Projects       |             | Results f | found: 5 |                       | - 4                                                                          |             |             |  |                   | (              | Export to Excel |
| Financial Tr  | racking        |             | Drag a c  | column I | neader and drop it he | re to group by                                                               | that column |             |  |                   |                |                 |
| Human Pro     | otocol         |             |           |          | Record Number †       | Record Title                                                                 | •           |             |  | Record Owner / PI | Record Status  | Research Type   |
| Env Health    | and Safety     |             |           | ≣        | EHS-21-0487           | 37 Testing Exempt Recombinant with Infectious Agents Test, Password Approved |             |             |  | Approved          | Biosafety      |                 |
| Conflict of I | Interest       |             |           | ŧ        | EHS-22-0485           | IBC Registra                                                                 | tion        |             |  | Test, Password    | In Development |                 |

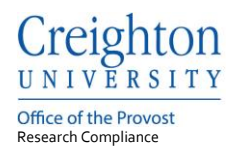

#### 3. Creating an IBC Modification

Step 1: Using 'Locate My Records', open the registration in 'Edit Mode' -> 'Master Record'.

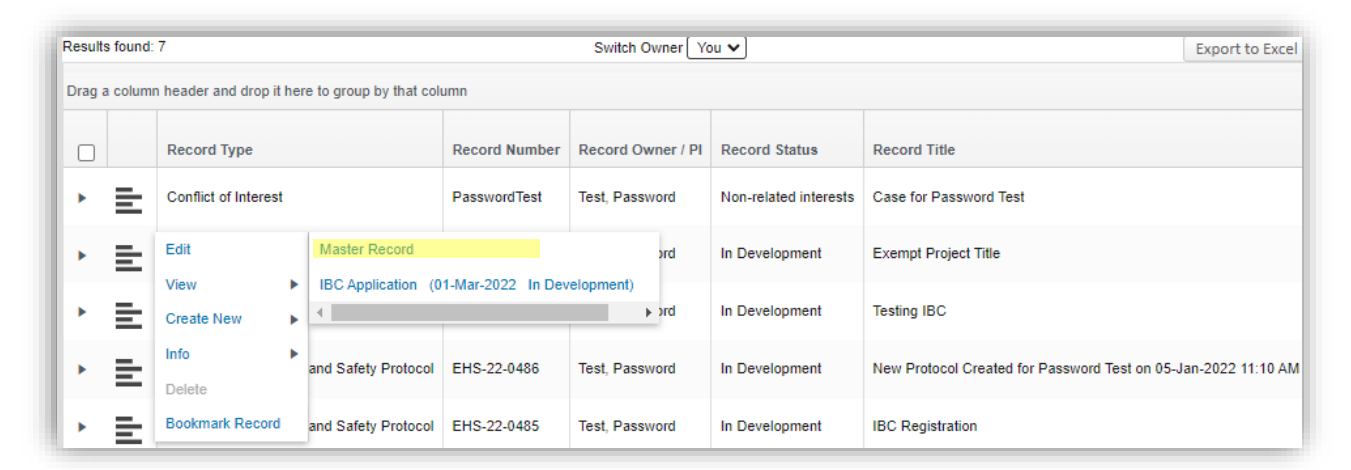

**Step 2:** Using the 'Add' dropdown, select IBC Modification and click the 'Add' button.

| Record Number<br>EHS-22-0548<br>Done Save | Exempt Project Tit<br>Password Test - Creig | <b>le</b><br>hton University |                                      |               |                       |                                                                                       | Environmental<br>Health and Safety<br>Protocol<br>Edit Mode |
|-------------------------------------------|---------------------------------------------|------------------------------|--------------------------------------|---------------|-----------------------|---------------------------------------------------------------------------------------|-------------------------------------------------------------|
| Submissions (1) Linkag                    | es Approved Docs                            |                              |                                      |               |                       |                                                                                       | ?                                                           |
| Home                                      |                                             |                              |                                      |               |                       |                                                                                       |                                                             |
|                                           | Submissions<br>Type                         | Submission<br>Number         | Investigator<br>Submitted<br>On Date | Determination | Determination<br>Date | IBC Modification<br>IBC Continuation<br>Det IBC Notice of Tra<br>Dat IBC Notice of Te | Add                                                         |
|                                           | IBC Application                             | EHS-22-0548-<br>01           | N/A                                  | Approved      | 15-Mar-2022           | 15-Nor Even                                                                           | belete                                                      |

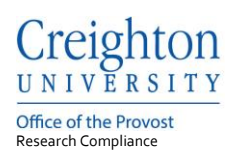

| Record Number<br>EHS-22-0548<br>Done Save | Exempt Project Title Password Test - Creighton University   |                     |                        |                         | Environmental<br>Health and Safety<br>Protocol<br>Edit Mode |
|-------------------------------------------|-------------------------------------------------------------|---------------------|------------------------|-------------------------|-------------------------------------------------------------|
| Submissions (2)<br>Home > Submission      | Linkages Approved Docs<br>s > IBC Modification > Submission |                     |                        |                         | ?                                                           |
| Submission                                | IBC Modification                                            | Submission          | Number: EHS-22-0548-02 | Created on: 15-Mar-2022 | Status: In Development                                      |
|                                           | Document/Form_Add IBC Application                           | Type<br>Application | Status<br>Completed    | PDF                     | Submit<br>(Mandatory Form)                                  |

**Step 3:** Complete the modification by opening the IBC Application and unchecking the 'Complete' box (top right).

Step 4: Once changes are made, check the 'Complete' box again and click 'Submit'.

# 4. Creating an IBC Continuation

**Step 1:** Using 'Locate My Records', open the registration in 'Edit Mode' -> 'Master Record'. **Step 2:** Using the 'Add' dropdown, select IBC Continuation and click the 'Add' button.

| Record Number<br>EHS-22-0548<br>Done Save | Exempt Project Tit<br>Password Test - Creigh | le<br>nton University |                                      |               |                       |                                                                                        | Environmental<br>Health and Safety<br>Protocol<br>Edit Moo |
|-------------------------------------------|----------------------------------------------|-----------------------|--------------------------------------|---------------|-----------------------|----------------------------------------------------------------------------------------|------------------------------------------------------------|
| Submissions (1) Linkage                   | s Approved Docs                              |                       |                                      |               |                       | _                                                                                      | ?                                                          |
| Home                                      |                                              |                       |                                      |               |                       |                                                                                        |                                                            |
|                                           | Submissions                                  | Submission<br>Number  | Investigator<br>Submitted<br>On Date | Determination | Determination<br>Date | IBC Modification<br>IBC Continuation<br>Det IBC Notice of Tra<br>Dat IBC Notice of Ter | Add                                                        |
|                                           | IBC Application                              | EHS-22-0548-<br>01    | N/A                                  | Approved      | 15-Mar-2022           | 15-Norm Event                                                                          | Delete                                                     |

| Creighton                                    |
|----------------------------------------------|
| Office of the Provost<br>Research Compliance |

| Record Number<br>EHS-22-0548<br>Done Save | Exempt Project Title Password Test - Creighton University |             |                        |                         | Environmental<br>Health and Safety<br>Protocol<br>Edit Mode |
|-------------------------------------------|-----------------------------------------------------------|-------------|------------------------|-------------------------|-------------------------------------------------------------|
| Submissions (2)                           | inkages Approved Docs                                     |             |                        |                         | ?                                                           |
| Home > Submissions                        | > IBC Continuation > Submission                           |             |                        |                         |                                                             |
| Submission                                | IBC Continuation                                          | Submission  | Number: EHS-22-0548-02 | Created on: 15-Mar-2022 | Status: In Development                                      |
|                                           | Document/Form_Add                                         | Туре        | Status                 |                         | Submit                                                      |
|                                           | IBC Application                                           | Application | Completed              | PDF                     | (Mandatory Form)                                            |

**Step 3:** Complete the continuation by opening the IBC Application and unchecking the 'Complete' box (top right).

Step 4: Once changes are made, check the 'Complete' box and click 'Submit'.

## 5. Creating an IBC Notice of Termination

Step 1: Using 'Locate My Records', open the registration in 'Edit Mode' -> 'Master Record'.Step 2: Using the 'Add' dropdown, select IBC Notice of Termination and click the 'Add' button.

| Record Number<br>EHS-22-0548<br>Done Save | Exempt Project Title<br>Password Test - Creight | e<br>on University   |                                      |               |                       |                                                                                        | Enviror<br>Health<br>Protocol | imental<br>and Safety<br>Edit Mode |
|-------------------------------------------|-------------------------------------------------|----------------------|--------------------------------------|---------------|-----------------------|----------------------------------------------------------------------------------------|-------------------------------|------------------------------------|
| Submissions (1) Linkage                   | s Approved Docs                                 | _                    | _                                    | _             | _                     | _                                                                                      | _                             | ?                                  |
| Home                                      |                                                 |                      |                                      |               |                       |                                                                                        |                               |                                    |
|                                           | Submissions                                     | Submission<br>Number | Investigator<br>Submitted<br>On Date | Determination | Determination<br>Date | IBC Modification<br>IBC Continuation<br>Det IBC Notice of Tra<br>Dat IBC Notice of Ter | ✓<br>Insfer<br>mination       | Add                                |
|                                           | IBC Application                                 | EHS-22-0548-<br>01   | N/A                                  | Approved      | 15-Mar-2022           | 15-Nor Event                                                                           | safety Event                  | -Delete                            |

| Creighton                                    |
|----------------------------------------------|
| Office of the Provost<br>Research Compliance |

| Record Number<br>EHS-22-0548<br>Done Save | Exempt Project Title<br>Password Test - Creighton University |              |                        |                         | Environmental<br>Health and Safety<br>Protocol<br>Edit Mode |
|-------------------------------------------|--------------------------------------------------------------|--------------|------------------------|-------------------------|-------------------------------------------------------------|
| Submissions (3) Li                        | nkages Approved Docs                                         | _            |                        |                         | ?                                                           |
| Home > Submissions                        | > IBC Notice of Termination > Submission                     |              |                        |                         |                                                             |
| Submission                                | IBC Notice of Termination                                    | Submission N | lumber: EHS-22-0548-03 | Created on: 15-Mar-2022 | Status: In Development                                      |
|                                           | Document/Form_Add                                            | Туре         | Status                 |                         | Submit                                                      |
|                                           | IBC Notice of Termination                                    |              | Incomplete             |                         | (Mandatory Form)                                            |

**Step 3:** Complete the notice by opening the IBC Notice of Termination form. **Step 4:** Once changes are made, check the 'Complete' box and click 'Submit'.

### 6. Creating an IBC Notice of Transfer

Step 1: Using 'Locate My Records', open the registration in 'Edit Mode' -> 'Master Record'.Step 2: Using the 'Add' dropdown, select IBC of Transfer and click the 'Add' button.

| Record Number<br>EHS-22-0548<br>Done Save | Exempt Project Tit<br>Password Test - Creig | t <b>le</b><br>hton University |                           |                           |                     |                                            | Environmental<br>Health and Safe<br>Protocol<br>Edit Me |
|-------------------------------------------|---------------------------------------------|--------------------------------|---------------------------|---------------------------|---------------------|--------------------------------------------|---------------------------------------------------------|
| Submissions (1) Link                      | ages Approved Docs                          | _                              |                           |                           |                     | _                                          | ?                                                       |
| Home                                      |                                             |                                |                           |                           |                     |                                            |                                                         |
|                                           | Submissions                                 | Submission                     | Investigator<br>Submitted |                           | Determination       | IBC Modification<br>IBC Continuation       | Add                                                     |
|                                           | Type<br>IBC Application                     | Number<br>EHS-22-0548-<br>01   | On Date<br>N/A            | Determination<br>Approved | Date<br>15-Mar-2022 | Dat IBC Notice of Terr<br>IBC Adverse Bios | nination<br>afety Event<br>Delete                       |

| Creighton<br>UNIVERSITY<br>Office of the Provost |                                                           |              |                       |                         |                                                             |
|--------------------------------------------------|-----------------------------------------------------------|--------------|-----------------------|-------------------------|-------------------------------------------------------------|
| Research Compliance                              |                                                           |              |                       |                         |                                                             |
| Record Number<br>EHS-22-0548<br>Done Save        | Exempt Project Title Password Test - Creighton University |              |                       |                         | Environmental<br>Health and Safety<br>Protocol<br>Edit Mode |
| Submissions (4) Linkage                          | s Approved Docs                                           |              |                       |                         | ?                                                           |
| Home > Submissions > IB                          | C Notice of Transfer > Submission                         |              |                       |                         |                                                             |
| Submission                                       | IBC Notice of Transfer                                    | Submission N | umber: EHS-22-0548-04 | Created on: 15-Mar-2022 | Status: In Development                                      |
|                                                  | Document/Form Add                                         | Туре         | Status                |                         | Submit                                                      |
|                                                  | IBC Notice of Transfer                                    |              | Incomplete            |                         | (Mandatory Form)                                            |

**Step 3:** Complete the notice by opening the IBC Notice of Transfer form. **Step 4:** Once changes are made, check the 'Complete' box and click 'Submit'.

#### 7. Creating an IBC Adverse Biosafety Event

Step 1: Using 'Locate My Records', open the registration in 'Edit Mode' -> 'Master Record'.Step 2: Using the 'Add' dropdown, select IBC Adverse Biosafety Event and click the 'Add' button.

| Record Number<br>EHS-22-0548<br>Done Save | Exempt Project Tit<br>Password Test - Creig | t <b>le</b><br>Ihton University |                                      |               |                       |                                                                                        | Environment<br>Health and S<br>Protocol<br>Edi | tal<br>Safety<br>it Mode |
|-------------------------------------------|---------------------------------------------|---------------------------------|--------------------------------------|---------------|-----------------------|----------------------------------------------------------------------------------------|------------------------------------------------|--------------------------|
| Submissions (1) Linkag                    | jes Approved Docs                           | _                               |                                      | _             | _                     | _                                                                                      | _                                              | ?                        |
| Home                                      |                                             |                                 |                                      |               |                       |                                                                                        |                                                |                          |
|                                           | Submissions                                 | Submission<br>Number            | Investigator<br>Submitted<br>On Date | Determination | Determination<br>Date | IBC Modification<br>IBC Continuation<br>Det IBC Notice of Tra<br>Dat IBC Notice of Ter | Ad                                             | id                       |
|                                           | IBC Application                             | EHS-22-0548-<br>01              | N/A                                  | Approved      | 15-Mar-2022           | 15-Nor Contract Bios                                                                   | safety Event Delet                             | te                       |
|                                           |                                             |                                 |                                      |               |                       |                                                                                        |                                                |                          |

| Creighton                                    |
|----------------------------------------------|
| Office of the Provost<br>Research Compliance |

| Record Number<br>EHS-22-0548<br>Done Save | Exempt Project Title<br>Password Test - Creighton University |                  |                   |                         | Environmental<br>Health and Safety<br>Protocol<br>Edit Mode |
|-------------------------------------------|--------------------------------------------------------------|------------------|-------------------|-------------------------|-------------------------------------------------------------|
| Submissions (5) Link                      | ages Approved Docs                                           |                  |                   |                         | ?                                                           |
| Home > Submissions >                      | IBC Adverse Biosafety Event      Submission                  |                  |                   |                         |                                                             |
| Submission                                | IBC Adverse Biosafety Event                                  | Submission Numbe | r: EHS-22-0548-05 | Created on: 15-Mar-2022 | Status: In Development                                      |
|                                           | Document/Form Add                                            | Туре             | Status            |                         | Submit                                                      |
|                                           | IBC Adverse Biosafety Event                                  | Application      | Incomplete        |                         | (Mandatory Form)                                            |

**Step 3:** Complete the event by opening the IBC Adverse Biosafety Event form. **Step 4:** Once changes are made, check the 'Complete' box and click 'Submit'.

#### 8. IBC Record Status

Possible statuses and their respective descriptions are listed below:

| Status:          | Description:                                                                   |
|------------------|--------------------------------------------------------------------------------|
| In Development   | The submission is incomplete and has not been submitted to the IBC Office.     |
| Routing          | The submission has been submitted and is waiting for Co-Investigator approval. |
| IBC Office       | The submission has been received by the IBC Office.                            |
| IBC Modification | A response is required by the PI.                                              |
| IBC On Agenda    | The submission is on a Committee Review agenda.                                |
| Approved         | The submission determination was approved by the IBC.                          |